## Gør sådan for at uploade ADIF fil

- 1. Åbn HRDlog Klik her.
- Log ind via menupunktet i højre side. Brug de tilsendte bruger og kodeord. Log In

|    | Bruger Novn: pr100dM                                                                                                    |                                            |
|----|----------------------------------------------------------------------------------------------------|--------------------------------------------|
|    | Kodeard: 🔹 🔺 🔥 (Følsom for stor                                                                                                    | e og små tegn)                             |
|    | Forbilv logget på 🕜                                                                                                    |                                            |
|    | Log Ind                                                                                                    |                                            |
| 3. | Klik på <b>Indlæs logbog</b>                                                                                                    |                                            |
|    | Medlemmernes aktivitet                                                                                                    |                                            |
|    | Nu kan du se din logbog<br>Se Logbog >                                                                                                    | <b>A</b><br>» 9                            |
|    | eller indlæs din logbog ved hjælp af XML<br>eller ADIF format<br>Indlæs logbog >                                                                                                    | > ]<br>- > ]<br>> ]<br>> ]                 |
| 4. | Vælg disse punkter i rækkefølge                                                                                                    |                                            |
|    | If you want to upload your logbook using a file AOIF, select the file and press 1<br>If you have a huge logbook (up to 32 MB) then ZIP it, select the ZIP file and<br>AOIF".<br>In case of error try to split your logbook (for example by year or by month).<br>File size must be less than 2 MB.<br>Skip duplicate QSD @ Update duplicate QSD @ Replace logbook (use or<br>Veig file test.AOI 2<br>Statement, But was if you are logbook a Council internet which and | ipload ADIF*<br>press "Upload<br>arefully) |

Upload ADIF

- 1. Så får du dine rettelser siden sidst med
- 2. Når filen er valgt, ses filnavnet her
- 3. Så får du mulighed for at gøre OZ100DVI til den kaldende station. Ofte er dit eget call, der anvendes i ADIF filen.

5. Vælg Advanced og udfyld felter

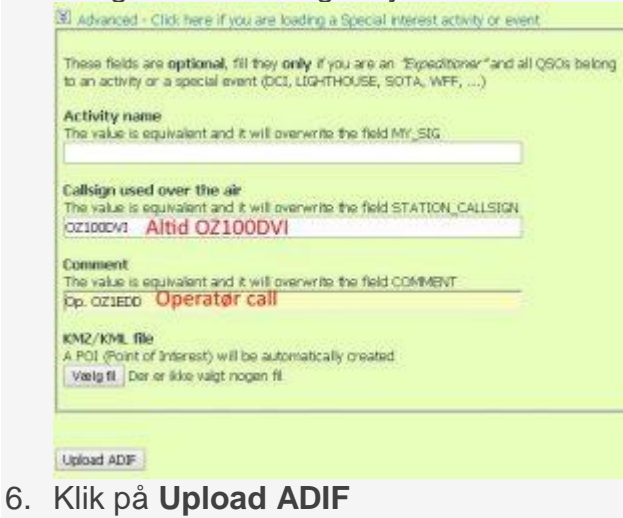

Klik på Upload ADIF
Det kan tage lidt tid.
Apps S Oversæt

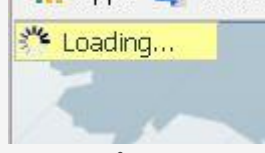

Vises så længe upload varer.

7. HRDlog er opdateret så snart upload er færdig. Det kan tage et par minutter før log på QRZ.COM er opdateret.